# Telema eFlow teenuse aktiveerimine

Standard Books 8.5 põhjal

### Sisukord

| 1. Üldine loogika                                                                              | 1 |
|------------------------------------------------------------------------------------------------|---|
| 2. Eeldused kasutamiseks                                                                       | 1 |
| 3. Seadistamine                                                                                | 1 |
| 3.1. Sõlmi Telemaga eFlow teenuseleping                                                        | 1 |
| 3.2. Moodul Üldine > Seadistused > "EDI API seadistused"                                       | 1 |
| 3.2.1 Märgi seadistuses valikud:                                                               | 1 |
| 3.2.2 Failide impordi/arhiveerimise/ekspordi teekond                                           | 1 |
| 3.2.3 Täida Telema API osas lahtrid "Client ID" (Kanali ID) ja "Client secret võti" (APi võti) | 1 |
| 3.3. Täiendavad valikud ostuarvete vastuvõtmisel                                               | 2 |
| 4. Telema API ühenduse aktiveerimine                                                           | 4 |

### 1. Üldine loogika

Käesolev juhend kirjeldab Telema eFlow keskkonnast tarnija e-arvete vastuvõtmist Standard Booksi. Telema eFlow lahendus võimaldab Telema keskkonnas korraldada ostuarvete konteerimist ja kinnitusringi.

### 2. Eeldused kasutamiseks

- Standard Books 8.5 või uuem versioon; •
- Telemaga AS-ga sõlmitud teenuse leping; •
- Ligipääs Telema eFlow keskkonnale

### 3. Seadistamine

### 3.1. Sõlmi Telemaga eFlow teenuseleping.

Võta Telemaga ühendust ja sõlmi eFlow teenuse leping.

### 3.2. Moodul Üldine > Seadistused > "EDI API seadistused"

Siin on automaatse andmevahetuse jaoks vajalikud seadistused failide salvestamiseks ja arhiveerimiseks.

3.2.1 Märgi seadistuses valikud:

- "Automaatne import aktiveeritud";
- "Saada kinnitatud dokumendid Telemasse automaatselt".

#### 3.2.2 Failide impordi/arhiveerimise/ekspordi teekond.

Siin määratud kaustade kaudu hakkab toimuma dokumentide XML failide import ja eksport automaatselt. Need kataloogide asukohad ja nimed küsi Excellenti konsultandi käest info@excellent.ee

3.2.3 Täida Telema API osas lahtrid "Client ID" (Kanali ID) ja "Client secret võti" (APi võti). Need andmed küsi oma Telema esindaja käest. Salvesta seadistus.

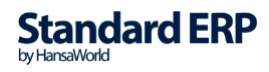

1

| Telema ED       Uniffiedpost EDI       Docura EDI <ul> <li>Automaatne import aktiveeritud</li> <li>Saada kinnitatud dokumendid Telemasse automaatselt</li> <li>Ostuarve koostamisel koosta Ostutellimusest Laosissetulek</li> </ul> Failide arhiveerinnise teekond kausta1_nimi-serveris\           Failide ashiveerinnise teekond kausta1_nimi-serveris\           Failide ekspordi teekond kausta1_nimi-serveris\           Failide ekspordi teekond kausta1_nimi-serveris\           Järgmine koondlähetuse number           Tellimuse lao kood           Ladu partneri juures           Partneri kood           Tellimuse impordil võta klient tarnekohalt           Lisa arvele pdf manus           Tellimuse impordil võta klient tarnekohalt           Asauta AVL faili aadresse           Ära kasuta XVL faili aadresse           Ära kasuta XVL faili aadresse           Inde alti hinnad ja allahindlusi kliendi tellimuselt           Võta alati hinnad ja allahindlusi kliendi tellimuselt           Iku ki kliendi tellimusel           Aut lällimuse on teised hinnad või allahindlusprotsent           Isi läheb tellimuse väljade järjekord           Autiki tuvastamise väljade järjekord           Nötökkood, Artiklikood           Vötökkood, Artiklikood           Vötökkood, Artiklikood <td< th=""><th></th><th>üld demo: EDI API seadistused: Muuda</th><th></th></td<>                                                                                                    |            | üld demo: EDI API seadistused: Muuda                                                                                                    |       |
|----------------------------------------------------------------------------------------------------|------------|----------------------------------------------------------------------------------------------------|-------|
| Telema EDi Unifiedpost EDi Docura EDi      Automaatne import aktiveeritud Sadaa kinnitatud dokumendid Telemasse automaatselt Ostuarve koostamisel koosta Ostutellimuseet Laosissetulek Failide arhiveerimise teekond <u>kausta2_nimi-serveris</u> \ Falide arhiveerimise teekond <u>kausta2_nimi-serveris</u> \ Falide arhiveerimise teekond <u>kausta3_nimi-serveris</u> \ Falide arhiveerimise teekond <u>kausta3_nimi-serveris</u> \ Falide arhiveerimise teekond <u>kausta3_nimi-serveris</u> \ Falide arhiveerimise teekond <u>kausta3_nimi-serveris</u> \ Falide arhiveerimise teekond <u>kausta3_nimi-serveris</u> \ Falide arhiveerimise teekond <u>kausta3_nimi-serveris</u> \ Järgmine koondlähetuse number Tellimuse lao kood Ladu partneri juures Partneri kood Tellimuse lao kood Ladu partneri juures Partneri kood Tellimuse lao kood delimuseli Baustellimuse enne kreeditarvet Nõua ladu ostutellimuseli Ara kasuta XML falli aadresse Kasuta dokumentidel Lähetusaerissi Nime asemel Kommentaari Telema EDI ostuarve XML fail tarnija e-arve manusesse Hinda tellimusel Võta alati hinnad ja allahindlus kliendi tellimuselt Võta alati hinnad ja allahindlus kliendi tellimuselt Ja kui kliendi tellimusel puuduvad, siis võta programmist Kui kliendi tellimuse eräistise "Vigased e-müügitellimused" Artikli kood, EAN kood, Vöötkood Vöötkood, EAN kood, Artiklikood Vöötkood, EAN kood, Artiklikood Vöötkood, EAN kood, Artiklikood Vöötkood, EAN kood, Artiklikood Vöötkood, EAN kood, Artiklikood Vöötkood, EAN kood, Artiklikood Vöötkood, EAN kood, Artiklikood Vöötkood, EAN kood, Artiklikood Vöötkood, EAN kood, Artiklikood Vöötkood, EAN kood, Artiklikood Vöötkood, EAN kood, Artiklikood Vöötkood, EAN kood, Artiklikood Vietimeseret Vietimeseret Vietimeser |            |                                                                                                    |       |
| Telema ED Unifiedpost EDI Docura EDI     Image: Status Image: Status     Image: Status Image: Status <th></th> <th></th> <th>Salve</th>                                                                                                    |            |                                                                                                    | Salve |
| Automaatne import aktiveeritud   Saada kinnitatud dokumendid Telemasse automaatselt   Ostuarve koostamisel koosta Ostutellimusest Laosissetulek   Failide impordi teekond kausta2_nimi-serveris\   Failide ekspordi teekond kausta2_nimi-serveris\   Failide ekspordi teekond kausta2_nimi-serveris\   Järgmine koondlähetuse number   Tellimuse lao kood   Ladu partneri juures   Partneri kood   Cladu partneri juures   Partneri kood   Tellimuse impordil võta klient tarnekohalt   Ladu partneri juures   Partneri kood   Tagastustellimuse nen kreeditarvet   Nõua ladu ostutellimusel   Ära kasuta XML faili aadresse   Ära kasuta XML faili ainmesid   Kasuta dokumentidel Lähetusaadressi Nime asemel Kommentaari   Telema EDI ostuarve XML fail tarnija e-arve manusesse   Hinnad tellimusel   Ära arvesta hindu ega allahindlusi kliendi tellimuselt   Võta alati hinnad ja allahindlus kliendi tellimuselt   ja kui tellimuse väljade järjekord   Artikli tuvastamise väljade järjekord   Artiklikood, EAN kood, Vöötkood   EAN kood, Vöötkood, Artiklikood   Vöötkood, EAN kood, Artiklikood   Vöötkood, EAN kood, Artiklikood                                                                                                    |            | Telema EDI Unifiedpost EDI Docura EDI                                                                                                    |       |
| Saada kinnitatud dokumendid Telemasse automaatselt   Ostuarve koostamisel koosta Ostutellimusest Laosissetulek   Failide impordi teekond kausta2_nimi-serveris\   Failide ekspordi teekond kausta2_nimi-serveris\   Failide ekspordi teekond kausta3_nimi-serveris\   Järgmine koondlähetuse number                                                                                                    |            | ✓ Automaatne import aktiveeritud                                                                                                    |       |
| □ Ostuarve koostamisel koosta Ostutellimusest Laosissetulek         Failide impordi teekond kausta1_nimi-serveris\         Failide arhiveerimise teekond kausta2_nimi-serveris\         Failide ekspordi teekond kausta3_nimi-serveris\         Järgmine koondlähetuse number                                                                                                    |            | Saada kinnitatud dokumendid Telemasse automaatselt                                                                                                  |       |
| Failide impordi teekond       kausta2_nimi-serveris\         Failide arhiveerimise teekond       kausta3_nimi-serveris\         Järgmine koondlähetuse number                                                                                                    |            | Ostuarve koostamisel koosta Ostutellimusest Laosissetulek                                                                                           |       |
| Failide arhiveerimise teekond       kausta3_nimi-serveris\         Järgmine koondlähetuse number                                                                                                    | F          | ailide impordi teekond kausta1_nimi-serveris\                                                                                                    |       |
| Failide ekspordi teekond kausta3_nimi-serveris\   Järgmine koondlähetuse number   Tellimuse lao kood   Ladu partneri juures   Partneri kood   Tellimuse impordil võta klient tarnekohalt   Lisa arvele pdf manus   Tagastustellimus enne kreeditarvet   Nõua ladu ostutellimusel   Ära kasuta XML faili aadresse   Ära kasuta XML faili nimesid   Kasuta dokumentidel Lähetusaadressi Nime asemel Kommentaari   Telema EDI ostuarve XML faili tarnija e-arve manusesse   Hinnad tellimustel   Võta alati hindu ega allahindlusi kliendi tellimuselt   Võta alati lelimusel on teised hinnad või allahindlusprotsent siis läheb tellimus registrisse "Vigased e-müügitellimused"   Artikli tuvastamise väljade järjekord   Artiklikood, EAN kood, Vöötkood   EAN kood, Vöötkood, Artiklikood   Vöätkood, EAN kood, Artiklikood   Vöätkood, EAN kood, Artiklikood   Vöätkood, EAN kood, Katiklindi tell                                                                                                    | Failide    | arhiveerimise teekond kausta2_nimi-serveris\                                                                                                    |       |
| Järgmine koondlähetuse number<br>Tellimuse lao kood<br>Ladu partneri juures<br>Partneri kood<br>Partneri kood<br>Partneri kood<br>Partneri kood<br>Partneri kood<br>Tellimuse impordil võta klient tarnekohalt<br>Lisa arvele pdf manus<br>Tagastustellimus enne kreeditarvet<br>Nõua ladu ostutellimusel<br>Ära kasuta XML faili aadresse<br>Ära kasuta XML faili ai adresse<br>Ära kasuta XML faili nimesid<br>Kasuta dokumentidel Lähetusaadressi Nime asemel Kommentaari<br>Telema EDI ostuarve XML fail tarnija e-arve manusesse<br>Hinnad tellimustel<br>Ära arvesta hindu ega allahindlusi kliendi tellimuselt<br>Võta alati hinnad ja allahindlus kliendi tellimuselt<br>Võta alati hinnad ja allahindlus kliendi tellimuselt<br>Kui kliendi tellimusel on teised hinnad või allahindlusprotsent<br>siis läheb tellimus eväljade järjekord<br>Artikli tuvastamise väljade järjekord<br>Artiklikood, EAN kood, Vöötkood<br>EAN kood, Vöötkood, Artiklikood<br>Vöötakood, EAN kood, Artiklikood<br>Telema API<br>Client B_ näidexxxx-firmanimi1<br>Client secret<br>Viimase impordi kuupäev kell                                                                                                    | Fa         | ilide ekspordi teekond kausta3_nimi-serveris\                                                                                                    |       |
| Tellimuse lao kood         Ladu partneri juures         Partneri kood         Partneri kood         Tellimuse impordil võta klient tarnekohalt         Lisa arvele pdf manus         Tagastustellimus enne kreeditarvet         Nõua ladu ostutellimusel         Ära kasuta XML faili aadresse         Ära kasuta XML faili aadresse         Ära kasuta XML faili nimesid         Kasuta dokumentidel Lähetusaadressi Nime asemel Kommentaari         Telema EDI ostuarve XML fail tarnija e-arve manusesse         Hinnad tellimustel         Ära arvesta hindu ega allahindlusi kliendi tellimuselt         Võta alati hinnad ja allahindlus kliendi tellimuselt         ja kui tellimusel on teised hinnad või allahindlusprotsent siis läheb tellimus registrisse "Vigased e-müügitellimused"         Artikli tuvastamise väljade järjekord         Artikli tuvastamise väljade järjekord         Artiklikood, EAN kood, Vöötkood         EAN kood, Vöötkood, Artiklikood         Vöötakood, EAN kood, Artiklikood         Vöötkood, EAN kood, Artiklikood         Client B         Maidexxxxx-firmanimi1         Client secret                                                                                                    | Järgmine k | oondlähetuse number                                                                                                    |       |
| Ladu partneri juures         Partneri kood         Partneri kood         Tellimuse impordil võta klient tarnekohalt         Lisa arvele pdf manus         Tagastustellimus enne kreeditarvet         Nõua ladu ostutellimusel         Åra kasuta XML faili aadresse         Åra kasuta XML faili aimesid         Kasuta dokumentidel Lähetusaadressi Nime asemel Kommentaari         Telema EDI ostuarve XML fail tarnija e-arve manusesse         Hinnad tellimustel         Ära arvesta hindu ega allahindlusi kliendi tellimuselt         Ja kui tellimusel on teised hinnad või allahindlusprotsent siis läheb tellimus ergistrisse "Vigased e-müügitellimused"         Artikli tuvastamise väljade järjekord         Artikli tuvastamise väljade järjekord         Artiklikood, EAN kood, Vöötkood         EAN kood, Vöötkood, Artiklikood         Võtat aAPI         Client ID         Diadexxxxx-firmanimi1         Client ID         Mäidexxxxx-firmanimi1         Client ID         Mäidexxxxx-firmanimi1         Client ID         Nömase impordi kuupäev       kell                                                                                                    |            | Tellimuse lao kood                                                                                                    |       |
| Partneri kood         Tellimuse impordil võta klient tarnekohalt         Lisa arvele pdf manus         Tagastustellimus enne kreeditarvet         Nõua ladu ostutellimusel         Ära kasuta XML faili adresse         Ära kasuta XML faili nimesid         Kasuta dokumentidel Lähetusaadressi Nime asemel Kommentaari         Telema EDI ostuarve XML fail tarnija e-arve manusesse         Hinnad tellimusel         Võta alati hinnad ja allahindlusi kliendi tellimuselt         Võta alati hinnad ja allahindlus kliendi tellimuselt         ja kui tellimusel on teised hinnad või allahindlusprotsent siis läheb tellimus registrisse "Vigased e-müügitellimused"         Artikli tuvastamise väljade järjekord         Artiklikood, EAN kood, Vöötkood         Võtato, EAN kood, Artiklikood         Vöötkood, EAN kood, Artiklikood         Vöötkood, EAN kood, Artiklikood         Vöötkood, EAN kood, Artiklikood         Vöötkood, EAN kood, Artiklikood                                                                                                    |            | Ladu partneri juures                                                                                                    |       |
| Tellimuse impordil võta klient tarnekohalt         Lisa arvele pdf manus         Tagastustellimus enne kreeditarvet         Nõua ladu ostutellimusel         Ära kasuta XML faili aadresse         Ära kasuta XML faili nimesid         Kasuta dokumentidel Lähetusaadressi Nime asemel Kommentaari         Telema EDI ostuarve XML fail tarnija e-arve manusesse         Hinnad tellimustel         Ära arvesta hindu ega allahindlusi kliendi tellimuselt         ja kui tellimusel puuduvad, siis võta programmist         Kui kliendi tellimusel on teised hinnad või allahindlusprotsent siis läheb tellimus registrisse "Vigased e-müügitellimused"         Artikli tuvastamise väljade järjekord         Artikli tuvastamise väljade järjekord         Vöötkood, EAN kood, Vöötkood         EAN kood, Vöötkood, Artiklikood         Vöötkood, EAN kood, Artiklikood         Vöötkood, EAN kood, Artiklikood         Viimase impordi kuupäev         Kell                                                                                                    |            | Partneri kood                                                                                                    |       |
| <ul> <li>Lisa arvele pdf manus</li> <li>Tagastustellimus enne kreeditarvet</li> <li>Nõua ladu ostutellimusel</li> <li>Ära kasuta XML faili aadresse</li> <li>Ära kasuta XML faili nimesid</li> <li>Kasuta dokumentidel Lähetusaadressi Nime asemel Kommentaari</li> <li>Telema EDI ostuarve XML fail tarnija e-arve manusesse</li> <li>Hinnad tellimustel</li> <li>Ära arvesta hindu ega allahindlusi kliendi tellimuselt</li> <li>ja kui tellimusel puuduvad, siis võta programmist</li> <li>Kui kliendi tellimusel on teised hinnad või allahindlusprotsent siis läheb tellimus registrisse "Vigased e-müügitellimused"</li> <li>Artikli tuvastamise väljade järjekord</li> <li>Artiklikood, EAN kood, Vöötkood</li> <li>EAN kood, Vöötkood, Artiklikood</li> <li>Vöötkood, EAN kood, Artiklikood</li> <li>Vöötkood, EAN kood, Artiklikood</li> </ul>                                                                                                    |            | Tellimuse impordil võta klient tarnekohalt                                                                                                    |       |
| <ul> <li>Tagastustellimus enne kreeditarvet</li> <li>Nõua ladu ostutellimusel</li> <li>Ära kasuta XML faili aadresse</li> <li>Ära kasuta XML faili nimesid</li> <li>Kasuta dokumentidel Lähetusaadressi Nime asemel Kommentaari</li> <li>Telema EDI ostuarve XML fail tarnija e-arve manusesse</li> <li>Hinnad tellimustel</li> <li>Ära arvesta hindu ega allahindlusi kliendi tellimuselt</li> <li>Võta alati hinnad ja allahindlus kliendi tellimuselt</li> <li>ja kui tellimusel puuduvad, siis võta programmist</li> <li>Kui kliendi tellimusel on teised hinnad või allahindlusprotsent siis läheb tellimus ergistrisse "Vigased e-müügitellimused"</li> <li>Artikli tuvastamise väljade järjekord</li> <li>Artiklikood, EAN kood, Vöötkood</li> <li>EAN kood, Vöötkood, Artiklikood</li> <li>Vöötkood, EAN kood, Artiklikood</li> <li>Vöötkood, EAN kood, Artiklikood</li> <li>Vöötkood, EAN kood, Artiklikood</li> <li>Viötkood, EAN kood, Artiklikood</li> </ul>                                                                                                    |            | 🗹 Lisa arvele pdf manus                                                                                                    |       |
| <ul> <li>Nõua ladu ostutellimusel</li> <li>Ära kasuta XML faili aadresse</li> <li>Ära kasuta XML faili nimesid</li> <li>Kasuta dokumentidel Lähetusaadressi Nime asemel Kommentaari</li> <li>Telema EDI ostuarve XML fail tarnija e-arve manusesse</li> <li>Hinnad tellimustel</li> <li>Ära arvesta hindu ega allahindlusi kliendi tellimuselt</li> <li>Võta alati hinnad ja allahindlus kliendi tellimuselt</li> <li>ja kui tellimusel puuduvad, siis võta programmist</li> <li>Kui kliendi tellimusel on teised hinnad või allahindlusprotsent siis läheb tellimus registrisse "Vigased e-müügitellimused"</li> <li>Artikli tuvastamise väljade järjekord</li> <li>Artiklikood, EAN kood, Vöötkood</li> <li>EAN kood, Vöötkood, Artiklikood</li> <li>Vöötkood, EAN kood, Artiklikood</li> <li>Vöötkood, EAN kood, Artiklikood</li> <li>Vöötkood, EAN kood, Xritiklikood</li> <li>Vöötkood, EAN kood, Xritiklikood</li> </ul>                                                                                                    |            | Tagastustellimus enne kreeditarvet                                                                                                    |       |
| <ul> <li>Ära kasuta XML faili aadresse</li> <li>Ära kasuta XML faili nimesid</li> <li>Kasuta dokumentidel Lähetusaadressi Nime asemel Kommentaari</li> <li>Telema EDI ostuarve XML fail tarnija e-arve manusesse</li> <li>Hinnad tellimustel</li> <li>Ära arvesta hindu ega allahindlusi kliendi tellimuselt</li> <li>Võta alati hinnad ja allahindlus kliendi tellimuselt</li> <li>ja kui tellimusel puuduvad, siis võta programmist</li> <li>Kui kliendi tellimusel on teised hinnad või allahindlusprotsent siis läheb tellimus registrisse "Vigased e-müügitellimused"</li> <li>Artikli tuvastamise väljade järjekord</li> <li>Artiklikood, EAN kood, Vöötkood</li> <li>EAN kood, Vöötkood, Artiklikood</li> <li>Vöötkood, EAN kood, Artiklikood</li> <li>Vöötkood, EAN kood, Artiklikood</li> <li>Vöötkood, EAN kood, Xetiklikood</li> <li>Viötat API</li> <li>Client ID näidexxxx-firmanimi1</li> <li>Client secret ************************************</li></ul>                                                                                                    |            | 🗌 Nõua ladu ostutellimusel                                                                                                    |       |
| <ul> <li>Ära kasuta XML faili nimesid</li> <li>Kasuta dokumentidel Lähetusaadressi Nime asemel Kommentaari</li> <li>Telema EDI ostuarve XML fail tarnija e-arve manusesse</li> <li>Hinnad tellimustel</li> <li>Ära arvesta hindu ega allahindlusi kliendi tellimuselt</li> <li>Võta alati hinnad ja allahindlus kliendi tellimuselt</li> <li>ja kui tellimusel puuduvad, siis võta programmist</li> <li>Kui kliendi tellimusel on teised hinnad või allahindlusprotsent siis läheb tellimus registrisse "Vigased e-müügitellimused"</li> <li>Artikli tuvastamise väljade järjekord</li> <li>Artiklikood, EAN kood, Vöötkood</li> <li>EAN kood, Vöötkood, Artiklikood</li> <li>Vöötkood, EAN kood, Artiklikood</li> <li>Client API</li> <li>Client ID näidexxxxx-firmanimi1</li> <li>Client secret</li></ul>                                                                                                    |            | 🗌 Ära kasuta XML faili aadresse                                                                                                    |       |
| Kasuta dokumentidel Lähetusaadressi Nime asemel Kommentaari         Telema EDI ostuarve XML fail tarnija e-arve manusesse         Hinnad tellimustel         Ära arvesta hindu ega allahindlusi kliendi tellimuselt         Vöta alati hinnad ja allahindlus kliendi tellimuselt         ja kui tellimusel puuduvad, siis võta programmist         Kui kliendi tellimusel on teised hinnad või allahindlusprotsent         siis läheb tellimus registrisse "Vigased e-müügitellimused"         Artikli tuvastamise väljade järjekord         Artiklikood, EAN kood, Vöötkood         EAN kood, Vöötkood, Artiklikood         Vöötkood, EAN kood, Artiklikood         Client ID         näidexxxxx-firmanimi1         Client secret         Viimase impordi kuupäev       kell                                                                                                    |            | 🗌 Ära kasuta XML faili nimesid                                                                                                    |       |
| <ul> <li>Telema EDI ostuarve XML fail tarnija e-arve manusesse</li> <li>Hinnad tellimustel</li> <li>Ära arvesta hindu ega allahindlusi kliendi tellimuselt</li> <li>Võta alati hinnad ja allahindlus kliendi tellimuselt</li> <li>ja kui tellimusel puuduvad, siis võta programmist</li> <li>Kui kliendi tellimusel on teised hinnad või allahindlusprotsent<br/>siis läheb tellimus registrisse "Vigased e-müügitellimused"</li> <li>Artikli tuvastamise väljade järjekord</li> <li>Artiklikood, EAN kood, Vöötkood</li> <li>EAN kood, Vöötkood, Artiklikood</li> <li>Vöötkood, EAN kood, Artiklikood</li> <li>Client ID näidexxxxx-firmanimi1</li> <li>Client secret</li> </ul>                                                                                                    |            | 🗌 Kasuta dokumentidel Lähetusaadressi Nime asemel Kommentaari                                                                                       |       |
| Hinnad tellimustel         Ära arvesta hindu ega allahindlusi kliendi tellimuselt         Ja kui tellimusel puuduvad, siis võta programmist         Kui kliendi tellimusel on teised hinnad või allahindlusprotsent<br>siis läheb tellimus registrisse "Vigased e-müügitellimused"         Artikli tuvastamise väljade järjekord         Artiklikood, EAN kood, Vöötkood         EAN kood, Vöötkood, Artiklikood         Vöötkood, EAN kood, Artiklikood         Client ID näidexxxxx-firmanimi1         Client secret         Viimase impordi kuupäev         kell                                                                                                    |            | Telema EDI ostuarve XML fail tarnija e-arve manusesse                                                                                               |       |
| <ul> <li>Ära arvesta hindu ega allahindlusi kliendi tellimuselt         <ul> <li>Võta alati hinnad ja allahindlus kliendi tellimuselt</li> <li>ja kui tellimusel puuduvad, siis võta programmist</li> <li>Kui kliendi tellimusel on teised hinnad või allahindlusprotsent<br/>siis läheb tellimus registrisse "Vigased e-müügitellimused"</li> </ul> </li> <li>Artikli tuvastamise väljade järjekord         <ul> <li>Artiklikood, EAN kood, Vöötkood</li> <li>EAN kood, Vöötkood, Artiklikood</li> <li>Vöötkood, EAN kood, Artiklikood</li> </ul> </li> <li>Telema API         <ul> <li>Client ID näidexxxxx-firmanimi1</li> <li>Client secret</li> <li>Yümase impordi kuupäey</li> <li>kell</li> </ul> </li> </ul>                                                                                                    |            | Hinnad tellimustel                                                                                                    |       |
| <ul> <li>Võta alati hinnad ja allahindlus kliendi tellimuselt         <ul> <li>ja kui tellimusel puuduvad, siis võta programmist</li> <li>Kui kliendi tellimusel on teised hinnad või allahindlusprotsent siis läheb tellimus registrisse "Vigased e-müügitellimused"</li> </ul> </li> <li>Artikli tuvastamise väljade järjekord         <ul> <li>Artikli tuvastamise väljade järjekord</li> <li>Artiklikood, EAN kood, Vöötkood</li> <li>EAN kood, Vöötkood, Artiklikood</li> <li>Vöötkood, EAN kood, Artiklikood</li> </ul> </li> <li>Telema API         <ul> <li>Client ID näidexxxxx-firmanimi1</li> <li>Client secret</li> <li>Yümase impordi kuupäey</li> <li>kell</li> </ul> </li> </ul>                                                                                                    |            | 오 Ära arvesta hindu ega allahindlusi kliendi tellimuselt                                                                                            |       |
| <ul> <li>ja kui tellimusel puuduvad, siis võta programmist</li> <li>Kui kliendi tellimusel on teised hinnad või allahindlusprotsent<br/>siis läheb tellimus registrisse "Vigased e-müügitellimused"</li> <li>Artikli tuvastamise väljade järjekord</li> <li>Artiklikood, EAN kood, Vöötkood</li> <li>EAN kood, Vöötkood, Artiklikood</li> <li>Vöötkood, EAN kood, Artiklikood</li> <li>Telema API</li> <li>Client ID näidexxxxx-firmanimi1</li> <li>Client secret</li> <li>Yümase impordi kuupäev</li> <li>kell</li> </ul>                                                                                                    |            | 🔿 Võta alati hinnad ja allahindlus kliendi tellimuselt                                                                                              |       |
| <ul> <li>Kui kliendi tellimusel on teised hinnad või allahindlusprotsent<br/>siis läheb tellimus registrisse "Vigased e-müügitellimused"</li> <li>Artikli tuvastamise väljade järjekord</li> <li>Artiklikood, EAN kood, Vöötkood</li> <li>EAN kood, Vöötkood, Artiklikood</li> <li>Vöötkood, EAN kood, Artiklikood</li> <li>Telema API</li> <li>Client ID näidexxxx-firmanimi1</li> <li>Client secret</li> <li>Viimase impordi kuupäev</li> <li>kell</li> </ul>                                                                                                    |            | 🔵 ja kui tellimusel puuduvad, siis võta programmist                                                                                                 |       |
| Artikli tuvastamise väljade järjekord  Artikli tuvastamise väljade järjekord  Artiklikood, EAN kood, Vöötkood  EAN kood, Vöötkood, Artiklikood  Vöötkood, EAN kood, Artiklikood  Telema API  Client ID näidexxxxx-firmanimi1  Client secret  Viimase impordi kuupäev  kell                                                                                                    |            | <ul> <li>Kui kliendi tellimusel on teised hinnad või allahindlusprotsent<br/>siis läheb tellimus registrisse "Vigased e-müügitellimused"</li> </ul> |       |
| Artiklikood, EAN kood, Vöötkood     EAN kood, Vöötkood, Artiklikood     Vöötkood, EAN kood, Artiklikood Telema API Client ID näidexxxx-firmanimi1 Client secret Viimase impordi kuupäev kell                                                                                                    |            | Artikli tuvastamise väljade järjekord                                                                                                    |       |
| EAN kood, Vöötkood, Artiklikood<br>Vöötkood, EAN kood, Artiklikood<br>Telema API<br>Client ID näidexxxx-firmanimi1<br>Client secret                                                                                                    |            | 오 Artiklikood, EAN kood, Vöötkood                                                                                                    |       |
| Vöötkood, EAN kood, Artiklikood Telema API Client ID näidexxxxx-firmanimi1 Client secret ************************************                                                                                                    |            | 🔿 EAN kood, Vöötkood, Artiklikood                                                                                                    |       |
| Telema API<br>Client ID näidexxxx-firmanimi1<br>Client secret<br>Viimase impordi kuupäev kell                                                                                                    |            | 🔿 Vöötkood, EAN kood, Artiklikood                                                                                                    |       |
| Client ID näidexxxxx-firmanimi1 Client secret Viimase impordi kuupäev kell                                                                                                    | Telema A   | PI                                                                                                    |       |
| Client secret ************************************                                                                                                    | Client     | ID näidexxxxx-firmanimi1                                                                                                    |       |
| Viimase impordi kuupäev kell                                                                                                    | Client sec | ret                                                                                                    |       |
|                                                                                                    | Viir       | nase impordi kuupäev kell                                                                                                    |       |

#### 3.3. Täiendavad valikud ostuarvete vastuvõtmisel

Nende seadistustega saad reguleerida programmi käitumist e-arvet vastuvõtmisel: moodul Üldine > Seadistused > E-teenuste seadistused > vaheleht "E-arve seadistused"

#### Tarnija E-arve ridade ülekanne ostuarvele:

Ühe summeeritud reana tarnija kulukontoga - See valik summeerib sama kulukonto ja objektiga ostuarve read kokku.

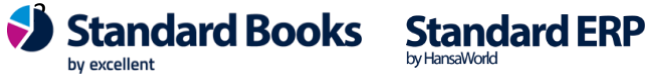

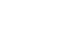

*Iga rida eraldi* - See valik toob Standard Booksi ostuarvele iga rea eraldi, nii nagu originaalarvel.

#### Tarnija E-arve ridade ülekanne kulutusele:

Summeeritud kulukonto/objekt lõikes - See valik summeerib sama kulukonto ja objektiga ostuarve read kokku.

Iqa rida eraldi - See valik toob Standard Booksi ostuarvele iga rea eraldi, nii nagu originaalarvel.

E-arve vastuvõtmine - Märkides "Ainult kinnitatud" päritakse ainult operaatori portaalis kinnitusringi läbinud ostuarveid. Jättes valiku märkimata, päritakse ainult saabunud ostuarveid. Korraga mõlema staatusega ostuarveid pärida ei saa.

"Ära nõua KM-koodi e-ostuarve ridadadel" - Kui linnuke on märgitud, siis võib Tarnija e-arvel KM koodi väli olla tühi, ostuarvet saab ikka koostada. Kui linnuke on märkimata, pead enne ostuarve koostamist tarnija e-arvel KM koodi kindlasti täitma.

"Näita ostuarvel tarnija e-arve rea kommentaare" - Juhul kui ostuarve read pole summeeritud ja olemasolev ostuartiklikood on tarnija e-arvel puudu, siis ilmub ostuarvele kirjeldus e-arve realt.

"Näita kulutusel tarnija e-arve rea kommentaare" - Juhul kui ostuarve read pole summeeritud ja olemasolev ostuartiklikood on tarnija e-arvel puudu, siis ilmub kulutusele kirjeldus e-arve realt.

"Tarnija e-arve vastuvõtmine kõikide manustega" - Valik määrab, kas tarnija e-arvega tuleb e-arve operaatorilt kaasa ainult arve enda PDF fail või ka teised arvega seotud täiendavad manused.

"Tarnija e-arve automaatne kinnitamine" – Valik määrab, kas programm proovib Tarnija e-arvest koostada ja kinnitada automaatselt ostuarve. Kui koostamine ei õnnestu, siis ostuarvet ei koostata ja veateade kuvatakse Tarnija e-arve kaardil.

"Lisa ostuarve ja kulutuse koostamisel konto objekt" - Valik määrab, kas ostuarve või kulutuse koostamisel, tuuakse ostuarvele või kulutusele kontodele seadistatud objektid.

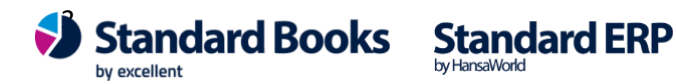

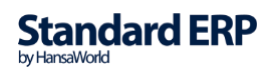

| 📚 kristiina: E-teenuste seadistused: Muuda 🦳 —                                                                                                    |          |
|----------------------------------------------------------------------------------------------------|----------|
| <u>F</u> ail <u>R</u> edigeeri <u>K</u> aart <u>A</u> ken <u>I</u> nfo                                                                                                    |          |
|                                                                                                    | Salvesta |
| E-arve seadistused E-arve erinõuded E-arve teenused Kuluaruanne Muud teenuse                                                                                                    | d        |
| ☐ Testi E-arveid (ainult testandmebaasis)<br>☐ Jäta vahele artiklikoodita read E-arvel<br>☐ E-arved PDF failidega<br>Vastuvõtu kanal (kui kontakti kaardil on määratud 'vaikimisi') |          |
| O E-arve                                                                                                    |          |
| Internetipank     Eliptus eperatori keekkeppaet                                                                                                    |          |
|                                                                                                    |          |
| Paberarve                                                                                                    |          |
| ) Ei saada e-arveid                                                                                                    |          |
| E-arve saatmine E-arve vastuvõtmine<br>Portaali ootel staatuses Ainult kinnitatud                                                                                                   |          |
| Tarnija E-arve ridade ülekanne ostuarvele                                                                                                    | <u> </u> |
| Iga rida eraldi                                                                                                    |          |
| Tarnija E-arve ridade ülekanne kulutusele                                                                                                    |          |
| O Summeeritud kulukonto/objekt lõikes                                                                                                    |          |
| Iga rida eraldi                                                                                                    |          |
| Ara nõua KM-koodi tarnija e-arve ridadel                                                                                                    |          |
| Näitä ostuarvei tarnija e-arve rea kommentaare                                                                                                    |          |
| Tarnija e-arve vastuvõtmine kõikide manustega                                                                                                    |          |
| ✓ Tarnija e-arve automaatne kinnitamine                                                                                                    |          |
| Saada algandmeid e-arvete keskkonda                                                                                                    |          |
| Kinnitusringi info arve manusesse                                                                                                    |          |
| Süsteemi teade                                                                                                    | 1        |

Elektroonne andmevahetus peatatud

### 4. Telema API ühenduse aktiveerimine

Liidestuse aktiveerimiseks ava moodul Üldine > Seadistused > E-teenuste seadistused. Vahelehel "Muud teenused" vajuta "Telema EDI" real nuppu "Aktiveeri".

Avaneb vaheaken, kus saad valida kasutatavad Telema teenused. Ostuarvete vastuvõtmise jaoks märgi valik: "Telema eFlow"

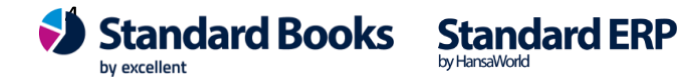

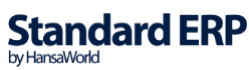

4

| 온 kristiina: Telema teenuste aktiveerimine                                                                         | _     | $\times$ |
|----------------------------------------------------------------------------------------------------|-------|----------|
| <u>F</u> ail <u>R</u> edigeeri <u>K</u> aart <u>A</u> ken <u>I</u> nfo                                             |       |          |
| Valige vajalikud teenused                                                                                          |       |          |
| Teenused<br>Telema EDISupplier & Telema eInvoicing<br>Telema EDIBuyer<br>Telema eFlow<br>Telema eInvoice Receiving |       |          |
| Telema API                                                                                                    |       |          |
| Client ID                                                                                                    |       |          |
| Client secret                                                                                                    |       |          |
|                                                                                                    |       |          |
| Jäta                                                                                                    | Muuda |          |

#### Vajuta "Muuda".

Kui avad E-teenuste seadistused uuesti, siis peaksid nägema, et Telema REST API teenus on aktiveeritud

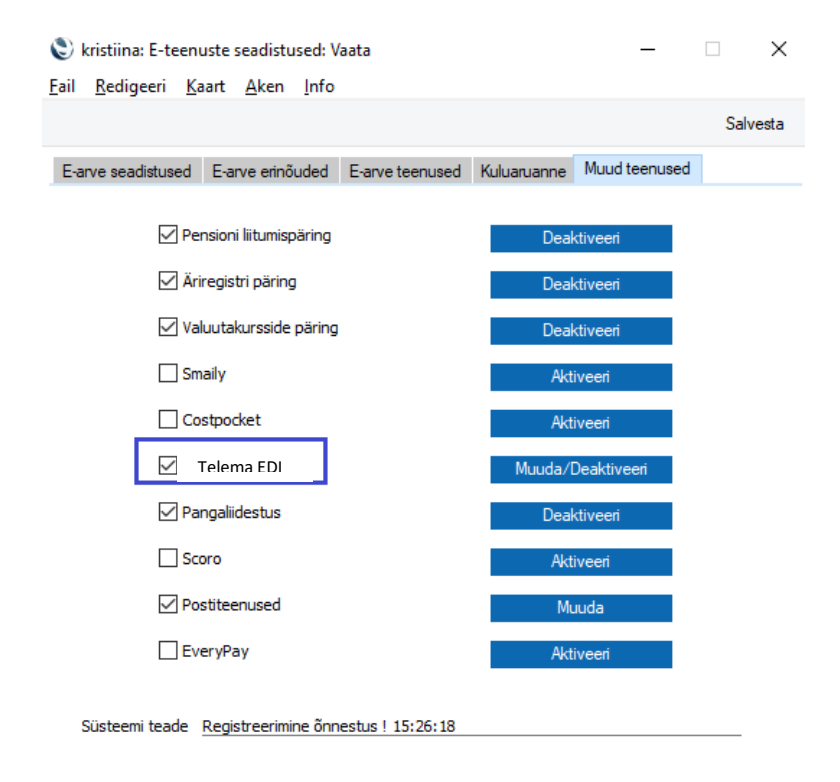

NB! Kui antud toiming mingil põhjusel ei õnnestu, siis pöördu Excellenti konsultantide poole info@excellent.ee

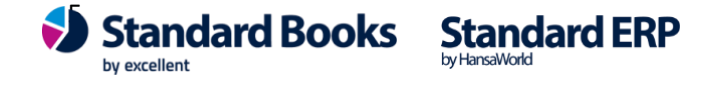